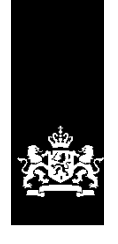

Dienst Uitvoering Onderwijs Ministerie van Onderwijs, Cultuur en Wetenschap

# Instructie LRK

Herstellen eerder opgevoerde gegevens

December 2024 Versie 25.1.0

## Inhoudsopgave

| 1 Procesbeschrijving                                               | 3  |
|--------------------------------------------------------------------|----|
| 2 Administratieve correctie vanuit de kerngegevens                 | 3  |
| 3 Administratieve correctie vanuit historie                        | 5  |
| 3.1 Status herstellen                                              | 5  |
| 3.1.1 Status wijzigen: 'Niet meer geregistreerd' naar 'Aangemeld'  | 5  |
| 3.1.2 Van 'Niet meer geregistreerd' naar 'Aangemeld' niet mogelijk | 9  |
| 3.2 Andere gegevens herstellen                                     | 13 |
| 3.2.1 Aantal kindplaatsen herstellen                               | 13 |
| 3.2.2 De bemiddelingsrelatie herstellen                            | 15 |

# 1 Procesbeschrijving

Soms zijn gegevens onjuist ingevoerd en moet u ze corrigeren. Dit kan met de optie 'Administratieve correctie'. Dit kan zowel vanuit de kerngegevens van de voorziening als vanuit de historie.

In deze instructie leest u hoe u ingevoerde gegevens, bijvoorbeeld typefouten kunt corrigeren en hoe u de status van een voorziening kunt corrigeren.

In de volgende situaties kan het voorkomen dat de status 'Niet meer geregistreerd' hersteld moet worden:

- De gemeente heeft op basis van de mutatie 'Einde bemiddelingsrelatie' de toestemming voor exploitatie van de voorziening ingetrokken. Dit blijkt onterecht te zijn, omdat de voorziening voor gastouderopvang nog een bemiddelingsrelatie heeft met een ander gastouderbureau.
- In het besluit bezwaar/beroep is door de bezwarencommissie/rechter opgenomen dat er met terugwerkende kracht de ingetrokken toestemming hersteld moet worden.

## 2 Administratieve correctie vanuit de kerngegevens

In het volgende voorbeeld wordt een eerder gemaakte fout hersteld, de naam van de VGO is niet juist opgevoerd. U kiest in dat geval voor een administratieve correctie.

1. Ga naar de kerngegevens van de voorziening.

U ziet hier o.a. de kopjes 'Kerngegevens', 'Statusgegevens', 'Opvangadres', 'Correspondentieadres'.

| Kerngegevens      |                 |          |
|-------------------|-----------------|----------|
| Registratienummer | 114112447       |          |
| Naam              | Wiel            | <b>L</b> |
| Soort             | Gastouderopvang |          |

- Klik op het moersleuteltje Achter 'Naam'.
   U ziet nu het scherm 'Wijzig naam gastouderopvang' 'Stap 1: Wijzigen'
- Kies voor 'Wijziging vanwege administratieve correctie'.
   U ziet nu een extra scherm 'Wijziging vanwege administratieve correctie':

| Wijzig naam gastou                               | deropvang                  |        |
|--------------------------------------------------|----------------------------|--------|
| 1–2 Stap 1: Wijzigen                             |                            |        |
| Type wijziging                                   |                            | ?      |
| <ul> <li>Wijziging vanwege mutatieve</li> </ul>  | rzoek of ambtelijk besluit |        |
| <ul> <li>Wijziging vanwege administra</li> </ul> | atieve correctie           |        |
|                                                  |                            |        |
| Wijziging vanwege administratie                  | eve correctie              | ?      |
| Naam*                                            | Wiel                       |        |
| Datum aanvang                                    | 01-01-2022                 |        |
| Datum wijziging dagtekening*                     | 01-01-2022                 |        |
| Toelichting bij wijziging                        | Vul een toelichting in     |        |
|                                                  |                            | 0/2000 |
|                                                  | Controleren > Annuleren    |        |

- 4. Corrigeer het gegeven. In dit voorbeeld de naam van de VGO. Let op! De datum aanvang wijzigt u niet.
- 5. Vul de datum wijziging dagtekening. Dit is de dag waarop u de fout herstelt.
- 6. Vul eventueel een toelichting in bij de wijziging (correctie).
- 7. Klik op 'Controleren'.

U ziet nu het scherm 'Wijzig naam gastouderopvang' 'Stap 2: Controleren':

| Wijzig naam gastouderopvang  |                                                          |  |  |  |
|------------------------------|----------------------------------------------------------|--|--|--|
| 1–2 Stap 2: Controleren      |                                                          |  |  |  |
| Wijziging vanwege administra | tieve correctie                                          |  |  |  |
| Naam                         | T. van der Wiel                                          |  |  |  |
| Datum aanvang                | 1 januari 2022                                           |  |  |  |
| Datum wijziging dagtekening  | 6 december 2024                                          |  |  |  |
| Toelichting bij wijziging    | Correctie Naam: Voorletter en tussenvoegsels toegevoegd. |  |  |  |
|                              | Vorige Bevestigen > Annuleren                            |  |  |  |

- 8. Controleer de door te voeren gegevens.
- Klik indien juist op 'Bevestigen'.
   U ziet nu weer de kerngegevens van de voorziening.

De foutieve gegevens kunt u inzien in de historie  ${}^{\textcircled{0}}$  en dan te klikken bij 'Gecorrigeerde wijzigingen' op 'tonen'.

# 3 Administratieve correctie vanuit historie

Vanuit de historie is het ook mogelijk om een administratieve correctie uit te voeren. Dit geldt voor eenvoudige wijzigen zoals typfouten in adresgegevens, aantal kindplaatsen en de status. Het kan voorkomen dat de status verkeerd opgevoerd wordt, deze moet worden gewijzigd omdat dit invloed heeft of er wel of geen recht is op kinderopvangtoeslag. In dit hoofdstuk worden beide correcties getoond.

## 3.1 Status herstellen

Er zijn situaties denkbaar waarin de status ten onrechte is gewijzigd. Hiervoor volgen twee mogelijkheden om de status te herstellen.

## 3.1.1 Status wijzigen: 'Niet meer geregistreerd' naar 'Aangemeld'

In onderstaand voorbeeld moet de status gecorrigeerd worden. De voorziening staat op 'Niet meer geregistreerd', maar moet toch op 'Geregistreerd' blijven staan.

Ga naar de kerngegevens van de voorziening.
 Onder het kopje 'Statusgegevens' ziet u de huidige status.

| Statusgegevens |                         |    |
|----------------|-------------------------|----|
| Huidige status | Niet meer geregistreerd | ₹. |

Klik op het 'historie-icoontje' <sup>(1)</sup> achter 'Huidige status'.
 U ziet nu het scherm Historie. Het tabblad 'Kern- en statusgegevens is geselecteerd.

| Kern- en statu  | sgegevens  | Adres- en contactgegevens Betrokken                                             | n houder                            |                                    |                          |               |    |
|-----------------|------------|---------------------------------------------------------------------------------|-------------------------------------|------------------------------------|--------------------------|---------------|----|
| Toon historie   | van        | Gecorrigeerde wijzig                                                            | gingen                              |                                    |                          |               |    |
| Statusgegev     | ens        | tonen                                                                           |                                     |                                    |                          |               |    |
|                 |            |                                                                                 |                                     |                                    | Mutatie voor nieuwe geld | ligheidsperic | de |
| Geldig 🔸<br>van | Geldig t/m | Statusgegevens                                                                  | Datum ↓<br>wijziging<br>dagtekening | Datum $\psi$ feitelijke<br>mutatie | Soort wijziging          |               | *  |
| 28-11-2024      | -          | <b>Status</b><br>Niet meer geregistreerd                                        | 28-11-2024                          | 28-11-2024                         | Mutatie                  | ٩             | ~  |
|                 |            | Reden status<br>College besluit<br>Omschrijving                                 |                                     |                                    |                          |               |    |
| 01-08-2020      | 27-11-2024 | Status<br>Geregistreerd<br>Reden status<br>College besluit<br>Omschrijving<br>- | 17-06-2020                          | 19-05-2021                         | Mutatie                  | *             | ~  |
| 05-04-2020      | 31-07-2020 | Status<br>Aangemeld<br>Reden status<br>Initiële registratie<br>Omschrijving     | 05-04-2020                          | 19-05-2021                         | Initiële waarde          | *             | ~  |

De huidige status is 'Niet meer geregistreerd'. Dit moet de status 'Aangemeld' krijgen.

De oorspronkelijke ingangsdatum van 1-8-2020 van de status 'Geregistreerd' moet behouden blijven. Daarom moet de status 'Niet meer geregistreerd' gewijzigd worden naar 'Aangemeld' en vóór de status 'Geregistreerd' ingaan. De tweede status 'Aangemeld' wordt er als het ware tussen geschoven. 3. Klik op de moersleutel (★) achter de status 'Niet meer geregistreerd'. U ziet nu het scherm 'Wijzig status'. 'Stap 1: Wijzigen'.

| Wijzig status                   |                         |   |
|---------------------------------|-------------------------|---|
| 1-2 Stap 1: Wijzigen            |                         |   |
| Wijziging vanwege administratie | eve correctie           | ? |
| Status                          | Niet meer geregistreerd |   |
| Reden status                    | College besluit         |   |
| Omschrijving                    | Vul een omschrijving in |   |
| Datum aanvang*                  | 28-11-2024              |   |
| Datum wijziging dagtekening*    | 28-11-2024              |   |
| Toelichting bij wijziging       | Vul een toelichting in  |   |
|                                 | 0/2000                  |   |
|                                 | Controleren > Annuleren |   |

- 4. Wijzig de status 'Niet meer geregistreerd' naar de status 'Aangemeld'
- 5. Selecteer bij reden status: 'Overig'.
- 6. Vul eventueel een omschrijving in. Dit betreft een toelichting op de status.
- 7. Zet de datum aanvang op de eerste dag na de begindatum van de eerste status 'Aangemeld' (in het voorbeeld 6 april 2020)
- 8. Vul de datum dagtekening wijziging in. Dit is de dag waarop u het herstelt.
- 9. Vul eventueel een toelichting bij de wijziging in. Dit betreft de aanleiding om deze gegevens te wijzigen.
- **10.** Klik op 'Controleren'.

U ziet het scherm 'Wijzig status' 'Stap 2: Controleren'.

| Wijzig status                                                                                                    |                                         |            |            |  |  |  |
|----------------------------------------------------------------------------------------------------|-----------------------------------------|------------|------------|--|--|--|
| 1–2 Stap 2: Controleren                                                                                                 |                                         |            |            |  |  |  |
| Status                                                                                                    | Reden status                            | Geldig van | Geldig t/m |  |  |  |
| Aangemeld                                                                                                    | Initiële registratie                    | 05-04-2020 | 05-04-2020 |  |  |  |
| Aangemeld                                                                                                    | Overig                                  | 06-04-2020 | 31-07-2020 |  |  |  |
| Geregistreerd                                                                                                    | College besluit                         | 01-08-2020 |            |  |  |  |
|                                                                                                    |                                         |            |            |  |  |  |
| Wijziging vanwege administrati                                                                                          | eve correctie                           |            |            |  |  |  |
| Status                                                                                                    | Aangemeld                               |            |            |  |  |  |
| Reden status                                                                                                    | Overig                                  |            |            |  |  |  |
| Omschrijving                                                                                                    | Status wijziging om fout te herstellen. |            |            |  |  |  |
| Datum aanvang                                                                                                    | Datum aanvang 6 april 2020              |            |            |  |  |  |
| Datum wijziging dagtekening 28 november 2024                                                                            |                                         |            |            |  |  |  |
| Toelichting bij wijziging De uitschrijving is per abuis opgevoerd bij deze KDV. Dit had BSO 't Knuffeltje. moeten zijn. |                                         |            |            |  |  |  |
|                                                                                                    | Vorige Bevestigen > Annuleren           |            |            |  |  |  |

11. Controleer de door te voeren gegevens. Indien juist:

#### 12. Klik op 'Bevestigen'.

U komt nu terug in het scherm 'Historie':

| istorie ł       | (DV 't Kı       | nuffeltje                                                                         |                                          |                                    |                                |         |     |
|-----------------|-----------------|-----------------------------------------------------------------------------------|------------------------------------------|------------------------------------|--------------------------------|---------|-----|
| Status          | is succesvol ge | ewijzigd.                                                                         | c                                        |                                    |                                |         |     |
| (ern- en statu  | sgegevens       | Adres- en contactgegevens Betrokken he                                            | ouder                                    |                                    |                                |         |     |
| oon historie    | van             | Gecorrigeerde wijzigin                                                            | gen                                      |                                    |                                |         |     |
| Statusgegev     | ens             | tonen     iniet tonen                                                             |                                          |                                    |                                |         |     |
|                 |                 |                                                                                   |                                          |                                    | Mutatie voor nieuwe geldigheid | Isperio | ode |
| Geldig 🔸<br>van | Geldig t/m      | Statusgegevens                                                                    | Datum $\psi$<br>wijziging<br>dagtekening | Datum $\psi$ feitelijke<br>mutatie | Soort wijziging                |         | *   |
| 01-08-2020      | -               | Status<br>Geregistreerd                                                           | 17-06-2020                               | 19-05-2021                         | Mutatie                        | ٩       | ~   |
|                 |                 | Reden status<br>College besluit<br>Omschrijving<br>-                              |                                          |                                    |                                |         |     |
| 06-04-2020      | 31-07-2020      | Status<br>Aangemeld                                                               | 28-11-2024                               | 28-11-2024                         | Administratieve wijziging      | ٩       | ~   |
|                 |                 | Reden status<br>Overig<br>Omschrijving<br>Status wijziging om fout te herstellen. |                                          |                                    |                                |         |     |
| 05-04-2020      | 05-04-2020      | Status<br>Aangemeld                                                               | 05-04-2020                               | 19-05-2021                         | Initiële waarde                | ٩       | ~   |
|                 |                 | Reden status<br>Initiële registratie<br>Omschrijving<br>-                         | T                                        |                                    |                                |         |     |

De tweede status 'Aangemeld is tussen de eerste 'Aangemeld' en 'Geregistreerd' geplaatst en de huidige status van de voorziening is weer 'Geregistreerd'.

Klik boven aan de groene balk op de naam van de voorziening om terug te gaan naar de kerngegevens van de voorziening.

#### Let op! Bemiddelingsrelaties:

Als de status van een GOB of een VGO naar 'niet meer geregistreerd' is gezet dan zijn ook alle actieve bemiddelingsrelaties automatisch beëindigd. Dus naast het herstellen van de status zult u ook de bemiddelingsrelatie(s) moeten herstellen. Het herstellen van een bemiddelingsrelatie is uitsluitend handmatig mogelijk. Zie hiervoor paragraaf 3.2.2 'De bemiddelingsrelatie herstellen'.

## 3.1.2 Van 'Niet meer geregistreerd' naar 'Aangemeld' niet mogelijk

Als de bovenstaande werkwijze niet werkt door opeenvolgende data of volgorde van statussen, kunt u onderstaande werkwijze ook gebruiken om de status 'Niet meer geregistreerd' te verwijderen. Dit heeft echter niet de voorkeur, omdat de werkelijke ingangsdatum niet juist in de kerngegevens wordt getoond. Dit wordt wél goed weergegeven in het Publieksportaal.

Ga naar de kerngegevens van de voorziening.
 Onder het kopje 'Statusgegevens' ziet u de huidige status.

| Statusgegevens |                         |     |
|----------------|-------------------------|-----|
| Huidige status | Niet meer geregistreerd | € ۴ |

Klik op het 'historie-icoontje' O achter 'Huidige status'.
 U ziet nu het scherm Historie. Het tabblad 'Kerngegevens (status) is geselecteerd:

| (ern- en statu  | sgegevens  | Adres- en contactgegevens Betrokken                                                       | houder                                   |                                    |                            |            |    |
|-----------------|------------|-------------------------------------------------------------------------------------------|------------------------------------------|------------------------------------|----------------------------|------------|----|
| foon historie t | van<br>ens | Gecorrigeerde wijzig<br>tonen<br>iniet tonen                                              | ingen                                    |                                    | Mutatie voor nieuwe geldig | heidsperio | de |
| Geldig 🔸<br>van | Geldig t/m | Statusgegevens                                                                            | Datum $\psi$<br>wijziging<br>dagtekening | Datum $\psi$ feitelijke<br>mutatie | Soort wijziging            |            | *  |
| 28-11-2024      | -          | Status<br>Niet meer geregistreerd<br>Reden status<br>College besluit<br>Omschrijving<br>- | 28-11-2024                               | 28-11-2024                         | Mutatie                    | ٩          | ~  |
| 19-01-2021      | 27-11-2024 | Status<br>Geregistreerd<br>Reden status<br>College besluit<br>Omschrijving<br>-           | 19-01-2021                               | 19-01-2021                         | Mutatie                    | ٩          | ~  |
| 18-01-2021      | 18-01-2021 | Status<br>Aangemeld<br>Reden status<br>Initiële registratie<br>Omschrijving               | 18-01-2021                               | 19-05-2021                         | Initiële waarde            | 4          | ~  |

In het LRK is de status 'Niet meer geregistreerd' per 28-11-2024 ingevoerd. De voorziening moet op 'Geregistreerd' blijven staan.

Omdat er slechts 1 dag tussen de statussen 'Aangemeld' en 'Geregistreerd' ligt, kan de werkwijze zoals bij 3.1.1 beschreven niet gevolgd worden. De enige mogelijkheid

is dat u de status 'Niet meer geregistreerd' wijzigt in 'Geregistreerd'.

3. Klik op het moersleuteltje achter de status 'Niet meer geregistreerd'. U ziet nu het scherm 'Wijzig status' 'Stap 1: Wijzigen'.

| Wijzig status                   |                         |   |
|---------------------------------|-------------------------|---|
| 1–2 Stap 1: Wijzigen            |                         |   |
| Wijziging vanwege administratie | eve correctie           | ? |
| Status                          | Niet meer geregistreerd |   |
| Reden status                    | College besluit         |   |
| Omschrijving                    | Vul een omschrijving in |   |
|                                 | h.                      |   |
| Datum aanvang*                  | 28-11-2024              |   |
| Datum wijziging dagtekening*    | 28-11-2024              |   |
| Toelichting bij wijziging       | Vul een toelichting in  |   |
|                                 | //<br>0/2000            |   |
|                                 | Controleren > Annuleren |   |

- 4. Wijzig de status 'Niet meer geregistreerd' naar de status 'Geregistreerd' De datum aanvang wijzigt u niet.
- 5. Vul de datum dagtekening wijziging in. Dit is de dag waarop u het herstelt
- 6. Vul eventueel een toelichting bij de wijziging in. Dit betreft de aanleiding om deze gegevens te wijzigen.

### 7. Klik op 'Controleren.

| U ziet het scherm | n `Wijzig status' | Stap 2: | Controleren': |
|-------------------|-------------------|---------|---------------|
|-------------------|-------------------|---------|---------------|

| Wijzig status                                      |                                                                                                    |                                                                              |                                        |
|----------------------------------------------------|----------------------------------------------------------------------------------------------------|------------------------------------------------------------------------------|----------------------------------------|
| 1-2 Stap 2: Controleren                            |                                                                                                    |                                                                              |                                        |
| Let op: het veranderen v inspectieproces is afgero | an de status in "Geregistreerd" betekent dat de voor.<br>onde. Tevens worden de ingevoerde gegevens getoor | ziening definitief wordt vastgelegd i<br>nd op het publieke gedeelte van het | n het register en dat het<br>register. |
| Status                                             | Reden status                                                                                               | Geldig van                                                                   | Geldig t/m                             |
| Aangemeld                                          | Initiële registratie                                                                                       | 18-01-2021                                                                   | 18-01-2021                             |
| Geregistreerd                                      | College besluit                                                                                            | 19-01-2021                                                                   | 27-11-2024                             |
| Geregistreerd                                      | College besluit                                                                                            | 28-11-2024                                                                   |                                        |
| Wijziging vanwege administrat                      | ieve correctie                                                                                             |                                                                              |                                        |
| Status                                             | Geregistreerd                                                                                              |                                                                              |                                        |
| Reden status                                       | College besluit                                                                                            |                                                                              |                                        |
| Omschrijving                                       |                                                                                                    |                                                                              |                                        |
| Datum aanvang                                      | 28 november 2024                                                                                           |                                                                              |                                        |
| Datum wijziging dagtekening                        | 28 november 2024                                                                                           |                                                                              |                                        |
| Toelichting bij wijziging                          | De uitschrijving is per abuis opgevoerd bij deze voo                                                       | orziening. Dit had BSO Berend Botje                                          | moeten zijn.                           |
|                                                    | Vorige Bevestigen > Annuleren                                                                              |                                                                              |                                        |

- 8. Controleer de door te voeren gegevens. Indien juist:
- Klik op 'Bevestigen'.
   U komt nu terug in het scherm 'Historie':

|  |  | _ |
|--|--|---|
|  |  |   |
|  |  |   |
|  |  |   |
|  |  |   |
|  |  |   |
|  |  | _ |
|  |  | _ |

| _ |  |  |
|---|--|--|
|   |  |  |
|   |  |  |
|   |  |  |
|   |  |  |
|   |  |  |

| istorie ł       | (DV Ber         | end Botje                                                                       |                                          |                                  |                               |         |     |
|-----------------|-----------------|---------------------------------------------------------------------------------|------------------------------------------|----------------------------------|-------------------------------|---------|-----|
| Status          | is succesvol ge | ewijzigd.                                                                       | ×                                        |                                  |                               |         |     |
| Kern- en statu  | isgegevens      | Adres- en contactgegeve                                                         | ns Betrokken houder                      |                                  |                               |         |     |
| Foon historie   | van             | Geo                                                                             | corrigeerde wijzigingen<br>tonen         |                                  |                               |         |     |
| Statusgegev     | ens             | •                                                                               | niet tonen                               |                                  |                               |         |     |
|                 |                 | _                                                                               |                                          |                                  | Mutatie voor nieuwe geldighei | dsperio | ode |
| Geldig 🔸<br>van | Geldig t/m      | Statusgegevens                                                                  | Datum $\psi$<br>wijziging<br>dagtekening | Datum ↓<br>feitelijke<br>mutatie | Soort wijziging               |         | *   |
| 28-11-2024      | -               | Status<br>Geregistreerd<br>Reden status<br>College besluit<br>Omschrijving<br>- | 28-11-2024                               | 28-11-2024                       | Administratieve wijziging     | ٩       | ~   |
| 19-01-2021      | 27-11-2024      | Status<br>Geregistreerd<br>Reden status<br>College besluit<br>Omschrijving<br>- | 19-01-2021                               | 19-01-2021                       | Mutatie                       | 4       | ~   |
| 18-01-2021      | 18-01-2021      | Status<br>Aangemeld<br>Reden status<br>Initiële registratie<br>Omschrijving     | 18-01-2021                               | 19-05-2021                       | Initiële waarde               | 4       | ~   |

U ziet nu twee maal de status 'Geregistreerd.

10. Klik boven aan de groene balk op de naam van de voorziening om terug te gaan naar de kerngegevens van de voorziening.

In de kerngegevens van de voorziening wordt getoond dat de status 'Geregistreerd' op 28 november 2024 is ingegaan, terwijl dit al per 19 januari 2021 was. Dit kan verwarrend zijn, daarom heeft de eerste werkwijze van paragraaf 3.1.1 de voorkeur.

# 3.2 Andere gegevens herstellen

De overige gegevens herstellen gaat op gelijke manier. Hieronder volgen twee voorbeelden.

## 3.2.1 Aantal kindplaatsen herstellen

Als voorbeeld wordt bij een voorziening het aantal kindplaatsen hersteld. De houder heeft aangegeven dat hij wil uitbreiden naar 30 kindplaatsen, en de GGD heeft een inspectie uitgevoerd voor deze 30, maar per abuis is 40 kindplaatsen opgevoerd.

- Ga naar de kerngegevens van de voorziening.
   Onder het kopje 'Kerngegevens ziet u 'Aantal kindplaatsen'.
- Klik achter 'Aantal kindplaatsen' op het historie-icoontje (<sup>4</sup>).
   U ziet nu het scherm 'Historie [soort voorziening] [naam voorziening]'.

| (ern- en status               | sgegevens       | Adres- en contactgegevens Betrokk | ken houder                                             |                                                |                                                       |                      |
|-------------------------------|-----------------|-----------------------------------|--------------------------------------------------------|------------------------------------------------|-------------------------------------------------------|----------------------|
| oon historie va               | an              | Gecorrigeerde wi                  | jzigingen                                              |                                                |                                                       |                      |
| Aantal kindola                | aatsen          | 🔿 tonen                           |                                                        |                                                |                                                       |                      |
|                               | aatsen          | <ul> <li>niet tonen</li> </ul>    |                                                        |                                                |                                                       |                      |
|                               |                 |                                   |                                                        |                                                |                                                       |                      |
|                               |                 |                                   |                                                        |                                                | Mutatie voor nieuwe gel                               | digheidsperiode      |
| Geldig 🔸                      | Geldig t/m      | Aantal kindplaatsen               | Datum 🔸                                                | Datum 🔸                                        | Mutatie voor nieuwe gel<br>Soort wijziging            | digheidsperiode<br>* |
| Geldig 🔸<br>van               | Geldig t/m      | Aantal kindplaatsen               | Datum $\Psi$ wijziging                                 | Datum ↓<br>feitelijke                          | Mutatie voor nieuwe gel<br>Soort wijziging            | digheidsperiode<br>* |
| Geldig 🔸<br>van               | Geldig t/m      | Aantal kindplaatsen               | Datum $\oint$<br>wijziging<br>dagtekening              | Datum 🌵<br>feitelijke<br>mutatie               | Mutatie voor nieuwe gel<br>Soort wijziging            | digheidsperiode<br>X |
| Geldig ↓<br>van<br>28-11-2024 | Geldig t/m<br>- | Aantal kindplaatsen<br>40         | Datum $\Psi$<br>wijziging<br>dagtekening<br>28-11-2024 | Datum ↓<br>feitelijke<br>mutatie<br>28-11-2024 | Mutatie voor nieuwe gel<br>Soort wijziging<br>Mutatie | digheidsperiode<br>* |

3. Klik op de moersleutel (<) achter het te corrigeren gegeven.</li>
 U ziet nu het scherm 'Wijzig aantal kindplaatsen [soort voorziening]'
 'Stap 1: Wijzigen':

| Wijzig aantal kindpl            | aatsen kir       | inderdagverblijf                                                   |   |
|---------------------------------|------------------|--------------------------------------------------------------------|---|
| 1-2 Stap 1: Wijzigen            |                  |                                                                    |   |
| Wijziging vanwege administratie | ve correctie     |                                                                    | ? |
| Aantal kindplaatsen*            | 40               |                                                                    |   |
| Datum aanvang*                  | 28-11-2024       |                                                                    |   |
| Datum wijziging dagtekening*    | 28-11-2024       |                                                                    |   |
| Toelichting bij wijziging       | Wijziging aantal | tal kindplaatsen n.a.v. wijzigingsverzoek. Zie Zaakdossier 123456. |   |
|                                 |                  | 79/2000                                                            |   |
|                                 | Controleren      | > Annuleren                                                        |   |

 Wijzig het aan te passen gegeven. In dit geval het aantal kindplaatsen van 40 naar 30.

De datum aanvang wijzigt u niet.

- 5. De datum dagtekening is de dag waarop u het herstelt.
- 6. Vul eventueel een toelichting.
- 7. Klik op 'Controleren'.
  - U ziet nu het scherm 'Wijzig aantal kindplaatsen [soort voorziening]'.
- 8. Controleer de door te voeren gegevens.
- 9. Klik op 'Bevestig' indien akkoord.
  - U ziet nu weer het scherm Historie:

| storie                               | 〈DV Ber        | end Botje                          |                                                  |                                                |                                          |                 |         |
|--------------------------------------|----------------|------------------------------------|--------------------------------------------------|------------------------------------------------|------------------------------------------|-----------------|---------|
| 🕑 Aantal                             | l kindplaatsen | kinderdagverblijf is succesvol gew | vijzigd. 🗙                                       |                                                |                                          |                 |         |
| ern- en statu                        | sgegevens      | Adres- en contactgegevens          | Betrokken houder                                 |                                                |                                          |                 |         |
| on historie v                        | van            | Gecorrige                          | eerde wijzigingen                                |                                                |                                          |                 |         |
| Aantal kindo                         | laatsen        | O toner                            | n                                                |                                                |                                          |                 |         |
| , and a nump                         | laatioen       | niet t                             | tonen                                            |                                                |                                          |                 |         |
|                                      |                | niet t                             | tonen                                            |                                                | Mutatie voor nieuwe g                    | eldigheidsperio | de      |
| 5eldig ↓<br>van                      | Geldig t/m     | Aantal kindplaatsen                | Datum 4<br>wijziging<br>dagtekening              | Datum ↓<br>feitelijke<br>mutatie               | Mutatie voor nieuwe g<br>Soort wijziging | eldigheidsperio | de<br>¥ |
| <b>Seldig ↓</b><br>/an<br>/8-11-2024 | Geldig t/m     | niet t Aantal kindplaatsen         | bonen  Datum  wijziging  dagtekening  28-11-2024 | Datum ↓<br>feitelijke<br>mutatie<br>28-11-2024 | Mutatie voor nieuwe g                    | eldigheidsperio | de<br>≯ |

U ziet hier dat het aantal kindplaatsen nu op 30 staat i.p.v. 40.

Klik boven aan de groene balk op de naam van de voorziening om terug te gaan naar de kerngegevens van de voorziening.

## 3.2.2 De bemiddelingsrelatie herstellen.

#### Uitgeschreven VGO

Wanneer een VGO wordt uitgeschreven door de gemeente dan wordt met deze wijziging ook alle actieve bemiddelingsrelaties van deze VGO beëindigd op de datum aanvang. Als het uitschrijven van de VGO een vergissing is, dan moet u de bemiddelingsrelaties van deze VGO handmatig herstellen. Dit doet u nadat de VGO weer op geregistreerd is gezet.

#### Uitgeschreven GOB

Wanneer een bemiddelend GOB wordt uitgeschreven door de gemeente, worden automatisch <u>alle</u> actieve bemiddelingsrelaties tussen het GOB en de VGO's in alle gemeenten automatisch beëindigd op de datum aanvang. Als het uitschrijven van de GOB een vergissing is, dan kunnen de beëindigde bemiddelingsrelaties niet worden hersteld door de GOB weer op 'Geregistreerd' te zetten. Per VGO moet de bemiddelingsrelatie handmatig worden hersteld. Dit doet u nadat de GOB weer op geregistreerd is gezet.

Hoe u de status van de VGO of GOB hersteld leest u in paragraaf 3.1.

#### LET OP bij een uitgeschreven GOB!

Het kan voorkomen dat de VGO waarvan de bemiddelingsrelatie moet worden hersteld, valt onder een andere gemeente dan de gemeente die de GOB per abuis heeft uitgeschreven. De gemeente die per abuis de GOB heeft uitgeschreven kan dan de bemiddelingsrelatie niet herstellen voor deze VGO en dient daarvoor de verantwoordelijke gemeente te verzoeken dit te doen

In onderstaand voorbeeld is de status van GOB De Springplank per abuis op niet meer geregistreerd gezet. Van VGO T. van der Wiel is hierdoor de bemiddelingsrelatie met dit GOB automatisch beëindigd. Het herstellen van de bemiddelingsrelatie werkt als volgt:

- 1. Ga naar de pagina met de kerngegevens van de VGO waarvan de bemiddelingsrelatie per abuis is beëindigd.
- Klik onderaan de pagina op 'Toon gastouderbureaus [naam VGO] bemiddelen'. U ziet nu het scherm 'Bemiddelingsrelaties [naam VGO] ':

| Bemiddelingsrelati            | es T. van der Wie         | .                  |                             |                         |          |
|-------------------------------|---------------------------|--------------------|-----------------------------|-------------------------|----------|
| Bemiddelende gastouderbureaus |                           |                    |                             | Voeg bemiddelingsrela   | itie toe |
| Gastouderbureau               | Adres                     | Status bemiddeling | Periode bemiddeling         | Status GOB              |          |
| > De Springplank              | Kwartellaan 24, 3704 ET Z | Inactief           | 01-01-2022 tot 25-11-2024 🌂 | Niet meer geregistreerd | 49 🔟     |

Op dit scherm ziet u de gastouderbureaus die met deze VGO een bemiddelingsrelatie hebben (status bemiddeling actief), hebben gehad (status bemiddeling inactief) of krijgen (status bemiddeling toekomstig).

Hier ziet u het gastouderbureau waarmee de bemiddelingsrelatie is beëindigd.

3. Klik in de regel van het gastouderbureau waarvan u de bemiddelingsrelatie wilt herstellen op het Historie symbool (<sup>(1)</sup>). In dit voorbeeld bij gastouderbureau 'De Springplank'.

U ziet nu het scherm 'Historie VGO [naam VGO]'.

| (ern- en statusg     | egevens Ad       | dres- en contactgegevens | Betrokken houder               | Gastouderb                          | oureaus                          |                                             |                     |
|----------------------|------------------|--------------------------|--------------------------------|-------------------------------------|----------------------------------|---------------------------------------------|---------------------|
| astouderburea        | u                |                          | Gecorrigeerde                  | wijzigingen                         |                                  |                                             |                     |
| De Springplan        |                  | ~                        | 🔘 tonen                        |                                     |                                  |                                             |                     |
| 2 C Sp               |                  |                          | <ul> <li>niet tonen</li> </ul> |                                     |                                  |                                             |                     |
|                      |                  |                          |                                |                                     | N                                | lutatie voor nieuwe geldi                   | igheidsperiode      |
| Bemiddeld 🔸<br>vanaf | Bemiddeld<br>tot | Gastouderbureau          | [<br>v<br>c                    | Datum ↓<br>vijziging<br>dagtekening | Datum 4<br>feitelijke<br>mutatie | lutatie voor nieuwe geld<br>Soort wijziging | igheidsperiode<br>V |

In de kolom Bemiddeld tot' ziet u hier een datum (25-11-2024) staan. Dit betekent dat de bemiddelingsrelatie op die datum is beëindigd. De datum kunt u eruit halen via het moersleuteltje (rechts).

**4**. Klik op het moersleuteltje (**▲**).

U ziet nu het scherm 'Wijzig of beëindig relatie met gastouderbureau'. Stap 1. Wijziging gegevens':

| 1. Wijziging gegevens                                                         | 2. Bevestiging wijziging                    |                                                                                                    |
|-------------------------------------------------------------------------------|---------------------------------------------|----------------------------------------------------------------------------------------------------|
| <ul> <li>Wijziging vanwege muta</li> <li>Administratieve correctie</li> </ul> | tieverzoek of ambtelijk besluit             | Bij een mutatie worden voor een<br>nieuwe periode gegevens vastgelegd.<br>Bij een administratieve correctie<br>worden de gegevens van een<br>bestaande periode gewijzigd. |
| Naam                                                                          | De Springplank                              |                                                                                                    |
| Registratienummer                                                             | 174990832                                   |                                                                                                    |
| Huidige status                                                                | Niet meer geregistreerd                     |                                                                                                    |
| Adres                                                                         | Kwartellaan 24                              |                                                                                                    |
| Postcode, plaats                                                              | 3704ET Zeist                                |                                                                                                    |
| Houder GOB                                                                    | De Zevensprong                              |                                                                                                    |
| KvK-nummer                                                                    | 90002547                                    |                                                                                                    |
| Datum aanvang bemiddeling                                                     | * 01-01-2022                                | Datum waarop bemiddelingsrelatie in<br>gaat.                                                                                                    |
| Datum einde bemiddeling                                                       | 25-11-2024                                  | Datum waarop bemiddelingsrelatie<br>wordt beëindigd.                                                                                                    |
| Datum dagtekening wijzigin<br>*                                               | 9 29-11-2024                                | Dit is de datum waarop de wijziging<br>bekend is bij de overheid (meestal<br>dagtekening).                                                                                |
| Toelichting bij wijziging                                                     | Bemiddelingsrelatie beeindigd met<br>script | Betreft de aanleiding om deze<br>gegevens te wijzigen.                                                                                                    |

5. Verwijder de datum bij 'Datum einde bemiddeling'.

#### 6. Klik op 'Wijzigen'.

U ziet u stap 2. Bevestiging wijziging van het scherm 'Wijzig of beëindig relatie met gastouderbureau':

| Nijzig of beëindig          | relatie met gastouderbureau              |
|-----------------------------|------------------------------------------|
| 1. Wijziging gegevens       | 2. Bevestiging wijziging                 |
| Door te voeren gegevens     |                                          |
| Naam                        | De Springplank                           |
| Registratienummer           | 174990832                                |
| Huidige status              | Geregistreerd                            |
| Adres                       | Kwartellaan 24                           |
| Postcode, plaats            | 3704ET Zeist                             |
| Houder GOB                  | De Zevensprong                           |
| KvK-nummer                  | 90002547                                 |
| Datum aanvang bemiddeling   | 01-01-2022                               |
| Datum einde bemiddeling     | (onbepaald)                              |
| Soort wijziging             | Administratieve correctie                |
| Datum dagtekening wijziging | 29-11-2024                               |
| Toelichting bij wijziging   | Bemiddelingsrelatie beeindigd met script |
| Vorige                      | Wiizining deervoeren Annuleer            |

- Controleer of de Datum einde bemiddeling is verwijderd. Er staat dan `(onbepaald)'. Indien juist:
- 8. Klik op 'Wijziging doorvoeren'.

U komt nu weer op het scherm 'Bemiddelingsrelaties [naam VGO]'.

| Bemiddelingsrelaties T. van der Wiel |                               |                    |                     |                             |      |  |
|--------------------------------------|-------------------------------|--------------------|---------------------|-----------------------------|------|--|
| Bemiddelende gastouderbureaus        |                               |                    |                     | peg bemiddelingsrelatie toe |      |  |
| Gastouderbureau                      | Adres                         | Status bemiddeling | Periode bemiddeling | Status GOB                  |      |  |
| > De Springplank                     | Kwartellaan 24, 3704 ET Zeist | Actief             | 01-01-2022 🔌        | Geregistreerd               | •9 🗖 |  |

U ziet in de kolom 'Status bemiddeling' dat deze staat op 'Actief' en in de kolom 'Periode bemiddeling' ziet u de aanvangsdatum en dat de tweede datum (Bemiddeld tot) nu is verdwenen. De bemiddelingsrelatie is hiermee hersteld.